## 1. Centralized Command, Station 1 – for Support Staff

| Step   | Action                                                                                                    |                             |  |  |  |  |  |
|--------|----------------------------------------------------------------------------------------------------|-----------------------------|--|--|--|--|--|
| Notes: | • This will be in the Clerical Area and tasks will be assigned t                                                          | o 2 Support staff.          |  |  |  |  |  |
|        | • Station # 1 must have a copy of the <b>Phlebotomist Log</b> with                                                        | floor assignments.          |  |  |  |  |  |
|        | • Controller will be re-assigned in Station 1; forward calls to ext 3-4961.                                               |                             |  |  |  |  |  |
| 1      | Click <regional application="" portal=""> icon.</regional>                                                                |                             |  |  |  |  |  |
| 2      | Log-on to KPHC.                                                                                                    |                             |  |  |  |  |  |
| 3      | Click <epic> drop down.</epic>                                                                                            |                             |  |  |  |  |  |
| 4      | Click <reports>.</reports>                                                                                                |                             |  |  |  |  |  |
| 5      | Click <my reports="">.</my>                                                                                               |                             |  |  |  |  |  |
| 6      | Click <library> and the down arrow to expand "Types" under F</library>                                                    | ilters.                     |  |  |  |  |  |
| 7      | Select < Clinical > under Types.                                                                                          |                             |  |  |  |  |  |
| 8      | Once < Clinical > is selected, user will see a list of <scal a<="" ip="" td=""><td>ctive Lab Order</td></scal>            | ctive Lab Order             |  |  |  |  |  |
|        | Reports>.                                                                                                    |                             |  |  |  |  |  |
| 8 A    | Here are the screenshot for steps $3 - 7$ :                                                                               |                             |  |  |  |  |  |
|        |                                                                                                    |                             |  |  |  |  |  |
|        | Hyperspace - LABLAL13 LAB3 LB3 - PKOD - HCSCPRODMLM PKODMLM                                                               |                             |  |  |  |  |  |
|        | The Reader Barrier Barrier and the Source Development Development due                                                     | WELL BALL BALLAN            |  |  |  |  |  |
|        | Epic 🔻 🙀 Appla 🛔 View Schedules 📋 DAR-DeptAppla 🗸 Confirm  Resched 🚡 Walt List 📲 Armed 🕼 Staff Daily - Medi-Cal 🖗 Links 🔹 | " 🖉 🏓 👘 Print - 🕒 Log Out - |  |  |  |  |  |
|        |                                                                                                    |                             |  |  |  |  |  |
|        | 🖬 🗄 Reports 🛛 X 🖌 4 👘 🖤                                                                                                   | TO ANITA O CALALANIO        |  |  |  |  |  |
|        | t a librar                                                                                                    | A                           |  |  |  |  |  |
|        |                                                                                                    | $\langle \rangle$           |  |  |  |  |  |
|        |                                                                                                    |                             |  |  |  |  |  |
|        | D Search X Clear                                                                                                    |                             |  |  |  |  |  |
|        | Chautansida A Ada                                                                                                    |                             |  |  |  |  |  |
|        | Colage                                                                                                    | . 81                        |  |  |  |  |  |
|        | Ny Reports                                                                                                    |                             |  |  |  |  |  |
|        | SCAL IP Active Lab Order Reports                                                                                          | Filters                     |  |  |  |  |  |
|        |                                                                                                    |                             |  |  |  |  |  |
|        | 📩 🙀 LA Active Lab Orders 🔰 Run 🖉 Edit ,                                                                                   | Keports I own               |  |  |  |  |  |
|        |                                                                                                    | D front in a surf.          |  |  |  |  |  |
|        | U With A Lation Lab Orders Details                                                                                        | Keports I ran recently      |  |  |  |  |  |
|        | WILA ACTIVE LED UTDETS                                                                                                    |                             |  |  |  |  |  |
|        | LOD()                                                                                                    | Keports I am subscribed to  |  |  |  |  |  |
|        | SCAL IP Blood Management Report                                                                                           |                             |  |  |  |  |  |
|        | 6                                                                                                    | Types 7 (8)                 |  |  |  |  |  |
|        | IP LA - Patients Declining Blood Product                                                                                  | Clinical                    |  |  |  |  |  |
|        |                                                                                                    |                             |  |  |  |  |  |

| 9  | Select the following:                                                                                                    |
|----|----------------------------------------------------------------------------------------------------|
|    | Click < LA Active Lab Orders>.                                                                                                    |
|    | Click <edit> to customize the date/time range for the report.</edit>                                                                                                    |
|    | Hyperspace - LABLAL13 LAB3 LB3 - PROD - HCSCPRODMLM PRODMLM                                                                                                    |
|    | Epic 🔻 🖁 Appts 🕌 View Schedules 📋 DAR - Dept Appts 🗸 Confirm 🧶 Resched 🖸 Wait List 📲 Arrived 🗈 Staff Daily 💦 🤌                                                                                                    |
|    | Reports X Cogito ANI                                                                                                    |
|    | ← → → Library                                                                                                    |
|    | ↓ Search × Clear                                                                                                    |
|    | Show templates Collapse all                                                                                                    |
|    | SCAL IP Active Lab Order Reports                                                                                                    |
|    | ☆ LA Active Lab Orders                                                                                                    |
|    | Details                                                                                                    |
| 10 | Click the $\leq$ Pencil> icon to change the $\leq$ From> and $\leq$ To> date/time range                                                                                                    |
| 10 | T     Report Settings - LA Active Lab Orders [2624166]                                                                                                    |
|    | Criteria Display Appearance Print Layout Toolbar Qverride General<br>Find Orders ①                                                                                                    |
|    | © From: T-1 (3/18/2020) N (11:49 AM) To: T (3/19/2020) N (11:49 AM) Search for criteria  P Search Search summary                                                                                                    |
|    | Search Base                                                                                                    |
|    | Admitted Patients - Order Time Range                                                                                                    |
|    | LOS ANGELES MEDICAL CNTR L                                                                                                    |
|    | Standing status / ①                                                                                                    |
|    | Active order                                                                                                    |
|    | Order class 🖉 @ 🏛                                                                                                    |
|    | Nurse Collect (2)<br>Inpt Nurse Collect                                                                                                    |
|    | Report Logic AND                                                                                                    |
|    | ▶ Run 🕞 Save As IHI Restore 🗙 Close                                                                                                    |
| 11 | Click the <calendar> icon and select current date, enter &lt; T &gt; for today.</calendar>                                                                                                    |
|    | 12:00 PM ♀ To: T 急 N ♀ ✓                                                                                                    |
|    | Image: Sum More Turner     March     ►     2020     ►     At Using Relative Date Shortcuts       Sum More Turner     Sum More Turner     Today     This the shortcut for today.                                        |
|    | 1     23     24     25     26     27     28     29     W Week     Use T+Number for future dates.       1     2     3     4     5     6     7                                                                           |
|    | BC         8         9         10         11         12         13         14           15         16         17         18         19         20         21                                                           |
|    | ME Month End         T is today.           T 22         23         24         25         26         27         28           Y Year         T is today.         T is 2 days from today.         T is 2 days from today. |
|    | N     29     50     51     1     2     3     4       =     □     Thursday 03/19/2020     T-5 is 5 days ago.     =                                                                                                    |
| 12 | $\frac{1}{1}$                                                                                                    |
| 12 | Click the Clock - Icoli.                                                                                                    |
|    | <To> how: enter "N+2" (meaning 2 hours look forward)                                                                                                    |
|    | This is how the $\langle Report Settings \rangle$ should be if 2-hour look forward is desired                                                                                                    |
|    | Report Settings- Should be II 2-hour look for ward is desired.                                                                                                    |
|    |                                                                                                    |
|    | Criteria Display Appearance Print Layout Toolbar Qverride General                                                                                                    |
|    | Find Orders ①                                                                                                    |
|    | Find Criteria Enter a search term, or click the search icon to browse available criteria                                                                                                    |
|    | O Date Range From: T 🚵 N 🔊 To: T 🖄 N+2 🔊 🖍                                                                                                    |

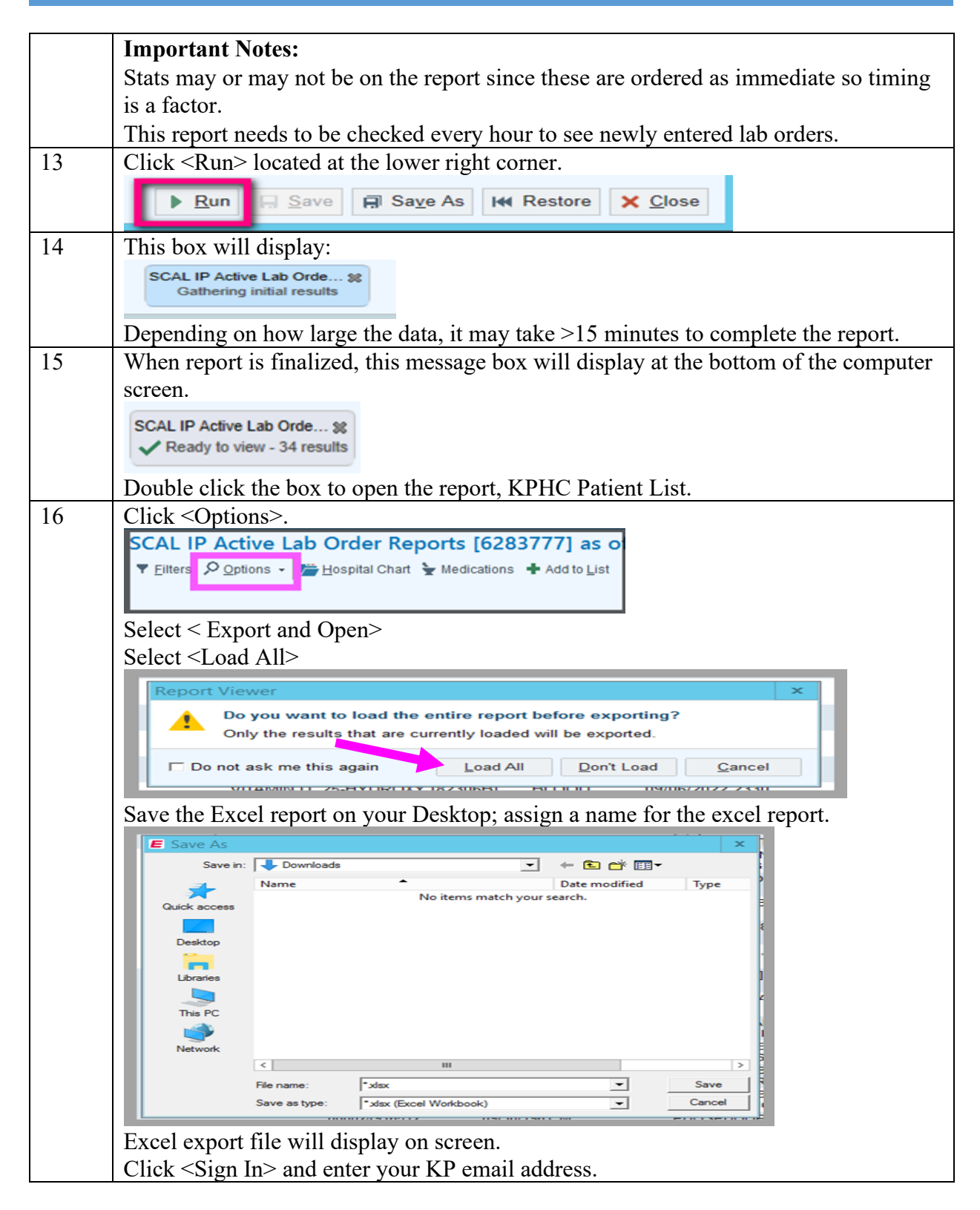

|    |                                                                     | Microsoft                                                                                                    | 6.0                                                      | ~                                      |                                                              |                       |                                               |             |                                              | ×                                           |              |              |
|----|---------------------------------------------------------------------|----------------------------------------------------------------------------------------------------|----------------------------------------------------------|----------------------------------------|--------------------------------------------------------------|-----------------------|-----------------------------------------------|-------------|----------------------------------------------|---------------------------------------------|--------------|--------------|
|    |                                                                     | S                                                                                                    | ign in                                                   | to s                                   | et up O                                                      | ffic                  | e                                             |             |                                              |                                             |              |              |
|    |                                                                     | Use your regr<br>addre                                                                                          | ular email                                               | Get free cl                            | oud storage U                                                | se your a<br>Office o | account to install                            |             |                                              |                                             |              |              |
|    |                                                                     | Sig                                                                                                    | n in with your w                                         | ork, school,                           | or personal Micros                                           | oft acco              | ount                                          |             |                                              |                                             |              |              |
|    |                                                                     |                                                                                                    | Sign in                                                  |                                        | Create a                                                     | ccount                |                                               |             |                                              |                                             |              |              |
|    |                                                                     |                                                                                                    | <u>Ldon't v</u><br>V                                     | vant to sign ir<br>Vhat is a Micr      | or create an account<br>osoft account?                       |                       |                                               |             |                                              |                                             |              |              |
| 17 | <ul> <li>Sor</li> <li>Pay coll</li> <li>Ado</li> <li>See</li> </ul> | t report by <<br>v attention or<br>lection date/t<br>d one column<br>e example of                               | PATIE<br>the <s<br>time by<br/>highli<br/>exporte</s<br> | NT><br>CHE<br>the (<br>ghteo<br>ed rep | for ease<br>EDULED<br>Ordering<br>d in yello<br>port:        | of<br>D<br>Ph<br>w    | use.<br>ATE/TI<br>ysician.<br>for " <i>Wh</i> | MI<br>at i  | E> this<br>tube/s t                          | is the r<br>o Drav                          | eques<br>v". | ted          |
|    | A A                                                                 | 8                                                                                                    | c (                                                      | D E                                    | F                                                            | 6                     |                                               | 1           | J K                                          | L                                           | м            | N            |
|    | Patient Location                                                    | htiet.                                                                                                    | RietMX Riet                                              | 208 Sax                                | Poodus<br>-                                                  | Specime<br>I          | Scheduled Data/Time                           | *           | Cass OrderDate                               | Ordering Provider                           | Oder10       | What to Draw |
|    | LA26NO TELE, 6798, A                                                |                                                                                                    | 9/39/2                                                   | De k                                   | ELECTROLITE PANEL (NA, K,<br>O., COZ, ANION GAP)<br>INDEXIPI | 8.000                 | 9,76,922,940                                  | 7           | Luti callecă/bit/3822                        | Song, Catherine MI(M                        | 0.129991025  |              |
|    | 3 UA2 (PH) PRED, (PRU), 0<br>4 UA2 (PH) PRED, (PRU), 0              |                                                                                                    | pinis<br>state                                           | 83 F                                   | 480-8x TYPING [201457]                                       | 8.000<br>8.000        | 3 <sup>1</sup> 08 <sup>1</sup> 0822.948       | 5           | Luk Collec 3/38/3822<br>Luk Collec 3/38/3822 | Un, Annie (P.A.)<br>Neita, Lart Puni M.C    | 1527019047   |              |
|    | 5 L42 (PK) PRED, (PRE), 0<br>8 L42 (PK) PRED, (PRE), 0              |                                                                                                    | pitaite<br>nation                                        | 83 5                                   | NORECT COONES [MIRDE]                                        | 8.000                 | 3 <sup>1</sup> 25 <sup>2</sup> 2522.948       | 5           | ue coleca 10/2022                            | Mehta, Lett Put (M.)<br>Thomas Brithan (M.) | 1271829      |              |
|    | LA2 7N2 M5K5, 7782,A                                                |                                                                                                    | 4/29/2                                                   | KI W                                   | TOPONNI, HIGH                                                | 8.000                 | 9,08,5825.9.30                                | 7           | Let collect (10/2022                         | Thomas, Sherin W (D)                        | 0.022894888  |              |
|    | LA2 7022 020, 7118,A                                                | Care law of international                                                                                       | 1/2/2                                                    | 54 W                                   | TACKOLMUS LEVEL (KELSTR)                                     | 8.000                 | 5/26/2022.940                                 | т           | Le coleca/36/3822                            | Bilah, Zeen Mehdi                           | M 1528991034 |              |
|    | UA2 640 TELE, 6773,A                                                |                                                                                                    | צולה                                                     | R F                                    | ELECTROLITE PANEL (NA, K,<br>O., COZ, ANION GAP)<br>[NINTOP] | 8.000                 | 9992252                                       | T           | Lut Collect) (M) (M22                        | Beghclesaryan, Nicole                       | C (120898204 |              |
|    | 10 LA26NO TELE, 6778.A<br>11 LA26NO TELE, 6778.A                    |                                                                                                    | פלולום<br>פלולום                                         | 2 F                                    | GUCCEE [ESKIN]<br>NAPIESUN [ETCA]                            | 8.000<br>8.000        | 3/39/2019/25<br>21/29/2019/25                 | T<br>T      | Luk Collecta/36/2022<br>Luk Collecta/36/2022 | Baghdeanyan, Nicole<br>Baghdeanyan, Nicole  | C (12899233) |              |
|    | 12 LA2 640 TELE 677LA                                               | al distance in the second second second second second second second second second second second second second s |                                                          | R2 F                                   | PHOSPHERE [MURIC]                                            | 8.000                 | 3/38/2029/25<br>3/38/2027 11:40               | T<br>8      | Luk Callega (18/3822<br>Luk Callega (18/3822 | Baghdeuryan, Nicole<br>Hermander Loper, Adv | 0 10099200   |              |
|    | 13<br>U2990785.670.8                                                |                                                                                                    | 12/2                                                     | a v                                    | (DICI)<br>TROPONINI, HIGH                                    | 8,000                 | 3/35/2022 9:00                                | 5           | Lié Colleca (M/2022                          | Singh, Amendees (M.                         | 0 152769523  |              |
|    | 3                                                                   |                                                                                                    |                                                          |                                        | 596TVTP (34844)                                              |                       |                                               |             |                                              |                                             |              |              |
|    | 18<br>17 Place extra K7PI Generic Lu                                | del here in the order of draw time:                                                                             |                                                          |                                        |                                                              |                       |                                               |             |                                              |                                             |              |              |
|    |                                                                     | t.ar                                                                                                    |                                                          |                                        |                                                              |                       |                                               |             |                                              |                                             |              |              |
| 18 | Print and n                                                         | nake copies of                                                                                                  | of the K                                                 | PHC                                    | Patient                                                      | Lis                   | t report                                      |             |                                              |                                             |              |              |
|    | <ul> <li>Coj<br/>Wr</li> <li>Coj</li> </ul>                         | py # 1 - keep<br>ite the name<br>py # 2 - this                                                                  | p origin<br>of the l<br>is the p                         | al co<br>Lead<br>bhoto                 | py in Sta<br>phleboto<br>copy to b                           | tio<br>mi             | n 1.<br>st as ref                             | ere<br>he l | ence.<br>Lead pl                             | nleboto                                     | mist f       | for          |
|    | dist                                                                | ribution to t                                                                                                   | he team                                                  | out                                    | in the ho                                                    | spi                   | tal nurs:                                     | ing         | units.                                       |                                             |              |              |
| 19 | Contact the Ask for the                                             | e Lead phleb<br>e nearest pne                                                                                   | otomis<br>umatic                                         | t via<br>tube                          | KPPI Tez<br>station to                                       | xt N<br>D se          | Messagi<br>end KPI                            | ng<br>HC    | or Voc<br>Patient                            | era.<br>: List, C                           | Copy #       | ¥ 2.         |

| Other<br>Duties | Answer phone calls and faxing of results as requested.<br>Arrange all documents alphabetically by Last Name using the sorter labeled as " <b>Test Completed – waiting for Systems Recovery</b> ". |
|-----------------|----------------------------------------------------------------------------------------------------|
| Supplies        | Alphabetical Organizer labeled:                                                                                                    |
|                 | "Test Completed – waiting for Systems Recovery"                                                                                                    |

## **2** A. Blood Collection for Phlebotomists

| Step | Action                                                                                 |  |  |  |  |  |  |
|------|----------------------------------------------------------------------------------------|--|--|--|--|--|--|
| 1    | Scan patient's armband and confirm that patient's full name and medical record         |  |  |  |  |  |  |
|      | (MRN) matches with the KPHC Patient List.                                              |  |  |  |  |  |  |
| 2    | Perform venipuncture.                                                                  |  |  |  |  |  |  |
| 3    | Print and label each blood tube with the patient's KPPI Generic label (aka X-Label).   |  |  |  |  |  |  |
|      |                                                                                        |  |  |  |  |  |  |
|      | In addition, print 3 extra KPPI X-labels; one to place on the KPHC Patient List report |  |  |  |  |  |  |
|      | and the rest must be sent with the specimens to the Lab.                               |  |  |  |  |  |  |
| 4    | One Biohazard specimen bag per patient.                                                |  |  |  |  |  |  |
| 5    | Send specimens to the Lab via the pneumatic tube system.                               |  |  |  |  |  |  |
|      | • STAT & TC – send to Stat pneumatic tube.                                             |  |  |  |  |  |  |
|      | • Routines – Routine pneumatic tube.                                                   |  |  |  |  |  |  |
| Note | Place STAT stickers on the sample containers and Biohazard bag if                      |  |  |  |  |  |  |
|      | appropriate.                                                                           |  |  |  |  |  |  |
|      | Always notify Lead phlebotomist for assistance and availability.                       |  |  |  |  |  |  |
|      | Make every effort to draw ALL tubes indicated on the KPHC Patient List                 |  |  |  |  |  |  |
|      | report. Ask for help if needed for hard stick patients.                                |  |  |  |  |  |  |
|      | DO NOT deliver to the Lab any QNS or incomplete blood draws.                           |  |  |  |  |  |  |

## **2 B.** How to print KPPI Generic X-Labels

| Step | Action                                                                                                |
|------|----------------------------------------------------------------------------------------------------|
| 1    | Scan patient's armband.                                                                               |
| 2    | Select or double tap rainbow.                                                                         |
| 3    | Print 3 extra generic x-labels plus x-labels for the blood draw.                                      |
|      | TEDLA GALLE F<br>LEDU AGALLE F<br>LEDU AGALLE J<br>2016-10-25 11:00 byg<br>X Label<br>ADDED CONTAINER |
| 4    | Select <method>.</method>                                                                             |
| 5    | Tap <print>.</print>                                                                                  |
| 6    | Example of KPHC Patient List report with x-label.                                                     |

Kaiser Permanente Medical Care Program California Division – South

| IOD AID EOD | CEDNED | DOWNITIME   | IND A TIENITS |
|-------------|--------|-------------|---------------|
| JOD AID FOR | CERNER | DOWNTHVIE - | · INPATIENTS  |

| Putterit Loc<br>1<br>LA2080370<br>2<br>3 LA212PND P<br>4 LA212PND P                                                                                                    | 2500<br>15, 6736,A<br>160, 1941,10 | Net                                                                                                    |   | Keet NRN | Patient DOB | Sec | haradara                                  |          |                     |    |                  |               |                         |            | and the second division of the second division of the second divisio |
|----------------------------------------------------------------------------------------------------|------------------------------------|----------------------------------------------------------------------------------------------------|---|----------|-------------|-----|-------------------------------------------|----------|---------------------|----|------------------|---------------|-------------------------|------------|----------------------------------------------------------------------------------------------------|
| 1<br>4 4254070<br>2<br>3 4234070<br>4 4234070                                                                                                    | •<br>A,1078 JL<br>31,1942 CBI      |                                                                                                    | - |          |             |     | TI DI DI DI DI DI DI DI DI DI DI DI DI DI | specifie | Scheduled Data/Time | 10 | Gas              | Order Data    | Ordering Provider       | Order 10   | What to Dra                                                                                                    |
| 2<br>3 UA2 SHOTE<br>4 UA2 SPH1 P                                                                                                    | 15, 6756, A                        |                                                                                                    |   | _        |             |     |                                           |          |                     |    | •                | E B           |                         |            |                                                                                                    |
| 2<br>3 (423PH) P<br>4 (423PH) P                                                                                                    | REC. 1941.01                       |                                                                                                    |   | 1000     | 3/28/2504   | F   | ELECTROLYTE PANEL (NA, K,                 | 8,000    | 3/36/2023400        | 1  | UtColle          | 3/10/2022     | Song, Catherine W (M.D  | 2019102    |                                                                                                    |
| 2<br>3 UA21PH1P<br>4 UA21PH1P                                                                                                    | ISO JANI OL                        |                                                                                                    |   |          |             |     | CL, CE2, ANON GAP)                        |          |                     |    |                  |               |                         |            |                                                                                                    |
| 3 UA23PHCP<br>4 UA23PHCP                                                                                                    | 10,1991,03                         |                                                                                                    |   |          |             |     | [807:0P]                                  |          |                     |    |                  |               |                         |            |                                                                                                    |
| 4 (JA219H) P                                                                                                    |                                    | a de la companya de la companya de l | - |          | 5/11/1959   | F.  | 480-RHT1PING [20457]                      | R.000    | 3/18/2022.950       | 5  | Ut Colleg        | 3/18/2022     | Un, Amie (P.A.)         | 1527089247 |                                                                                                    |
| and the second second s | 10, 1941, 01                       | and the second value of the second value of th | _ | -        | 5/11/1959   | F.  | 480-RHT1PING [20497]                      | R.000    | 3/38/2022950        | 5  | Lub Colleg       | 3/16/2022     | Mehta, Aarti Puni (N.D. | 122709249  |                                                                                                    |
| 5 UA21PHCP                                                                                                    | 10,1941,03                         |                                                                                                    | - |          | 5/11/1958   | F   | NDRECT COOMES [MARCE]                     | 8,000    | 3/38/2022.950       | 5  | Ut Colleg        | 3/18/2022     | Mehta, Aarti Puni (M.D. | 12778920   |                                                                                                    |
| 6 UA240620                                                                                                    | 6U, 425,A                          | And an address of the local division of the local division of the  | - |          | 10/3/1967   | F   | MAGNESUN [EE754]                          | R.000    | 9/19/072211:40      | T  | Ut Coller        | 3/10/2022     | Thomas, Brittany L (M.) | 12019708   |                                                                                                    |
| LA27H2H                                                                                                    | 9K5, 7782,A                        | -                                                                                                    |   |          | 4/19/190    | M   | TROPONINI, HIGH                           | 8,000    | 3/18/2022/930       | T  | Lt Colles        | 3/10/2022     | Thomas, Sherin M (D-D   | 10099488   |                                                                                                    |
| 7                                                                                                    |                                    |                                                                                                    |   |          |             |     | SENSITIVITY (SAUSION)                     |          |                     |    |                  |               |                         |            |                                                                                                    |
| LA2 7022 0                                                                                                    | ni, tena                           | Care Long L (Sector 1)                                                                                                    |   |          | 7(22/2994   | м   | TACKOLIMUS LEVEL (INTERNE)                | 8,000    | 9,78,5023-340       | T  | Lit Coller       | 3/10/2022     | Bilah, Zeen Mehdi (N    | 1201991004 |                                                                                                    |
| 129877                                                                                                    | 5.6771.4                           |                                                                                                    |   |          | 1/3/39/2    |     | ELECTROLYTE RAVE, INJ. K.                 | 8.000    | 3/38/2022/9/25      | 7  | Lé Caller        | 3/18/2022     | Refideation Notie (     | 150995514  | -                                                                                                    |
|                                                                                                    | and an other                       |                                                                                                    |   |          | 11,1276     | [   | C. CT2 4NCN 542                           |          | in the same of the  | ľ  |                  | of any street | and other last and a    |            |                                                                                                    |
|                                                                                                    |                                    |                                                                                                    |   |          |             |     | any of a second of                        |          |                     |    |                  |               |                         |            |                                                                                                    |
| 10 4254015                                                                                                    | E 6773.A                           | 1                                                                                                    |   |          | 3/7/1962    | 5   | GUCOSE (ISTALIA)                          | 8,000    | 3/33/2019/25        | T  | <b>U</b> éCeller | 3/10/2022     | Baghdeuman, Nicole (    | 02099206   |                                                                                                    |
| 11 425637                                                                                                    | E 6778.4                           | and the second second                                                                                                    | t |          | 3/7/39/2    |     | NACHERUM (RETEXA)                         | 8,000    | 3/35/2029/2         | T  | Ltd Colleg       | 3/18/2022     | Repórtment, Nacie C     | 100982508  | _                                                                                                    |
| 12 142 540 15                                                                                                    | LE STELA                           | al distance in the local distance in the loc |   |          | 3/7/29/2    | 5   | PHOSPHATE INCOME.                         | 8,000    | 3/3/2019/5          | T  | Lé Calles        | 3/18/2022     | Bathdeuman, Nicole C    | 0099200    |                                                                                                    |
| LA230320                                                                                                    | A. STILLA                          | the second second second second second second second second second second second second second second second s                                                                                                    |   |          | 7/16/1962   | 5   | CIK: NO DIFFERENTIAL                      | 8,000    | 3/16/202211:00      | R  | Ltd Caller       | 3/18/2022     | Hemander Lopez, Adria   | 120199700  |                                                                                                    |
| 13                                                                                                    |                                    |                                                                                                    |   |          |             |     | (B0074)                                   |          |                     |    |                  |               |                         |            |                                                                                                    |
| UA264015                                                                                                    | E 4791.8                           | and succession in the local division of the local division of the  |   |          | 3/39/3940   | M   | TROPONINI, HIGH                           | 8,000    | 3/16/2022940        | 5  | Lub Colleg       | 3/10/2022     | Singh, Amendeep (M.D    | 102769233  |                                                                                                    |
| 14                                                                                                    |                                    |                                                                                                    |   |          |             |     | SENSTIVE? (MISRA)                         |          |                     |    |                  |               |                         |            |                                                                                                    |

## 3. DH, Station # 2 – for Support Staff

| Step  | Action                                                                                 |                                                                 |  |  |  |  |  |
|-------|----------------------------------------------------------------------------------------|-----------------------------------------------------------------|--|--|--|--|--|
|       | • Assign 3 Support staff for Station # 2, A                                            | lloMap Area.                                                    |  |  |  |  |  |
|       | Important Notes:                                                                       |                                                                 |  |  |  |  |  |
|       | If                                                                                     | Then                                                            |  |  |  |  |  |
|       | If specimen has KPPI X-label                                                           | • Use the KPHC Patient List report to                           |  |  |  |  |  |
| Notes | MANS<br>MANS<br>I E.DL.A GAIL-II<br>2016-10-25 11:00 byg<br>X Label<br>ADDED CONTAINER | <b>audit</b> the number and color of tubes received by the Lab. |  |  |  |  |  |
|       | If specimen has the regular <b>Cerner accession</b>                                    | A. Log on to KPHC.                                              |  |  |  |  |  |
|       | label                                                                                  | B. Print or screenshot the patient's KPHC                       |  |  |  |  |  |
|       |                                                                                        | Lab Order by going to <chart> &amp; <lab>.</lab></chart>        |  |  |  |  |  |
|       |                                                                                        | Print patient's KPHC printout to be sent                        |  |  |  |  |  |
|       |                                                                                        | along with the samples.                                         |  |  |  |  |  |

|          |                                                                                       |                | C. Audit the nu        | umber and color of tubes        |  |  |  |
|----------|---------------------------------------------------------------------------------------|----------------|------------------------|---------------------------------|--|--|--|
|          |                                                                                       |                | received ser           | nt to the Lab.                  |  |  |  |
|          | If specimen has <b>KPHC Demogr</b>                                                    | aphic          | Usually, Nurse         | Collect samples are sent to the |  |  |  |
|          |                                                                                       |                | Lab with patient       | t s KPHC printout.              |  |  |  |
|          |                                                                                       |                | Audit the numb         | er and color of tubes received  |  |  |  |
|          |                                                                                       |                | sent to the Lab.       |                                 |  |  |  |
| 1        | Open and process one biohazar                                                         | d specimen b   | ag individually.       |                                 |  |  |  |
|          | Process according to priority: STAT, Timed Critical and Routine.                      |                |                        |                                 |  |  |  |
| 2        | Match patient's demographics f                                                        | from that of t | he tube labels ag      | gainst KPHC printout.           |  |  |  |
| 3        | Verify that all specimen tubes have been collected based on what was specified on the |                |                        |                                 |  |  |  |
|          | KPHC printout.                                                                        |                |                        |                                 |  |  |  |
| 4        | Highlight and write "REDRAW                                                           | " on the KPI   | HC printout for i      | missing or QNS tube.            |  |  |  |
|          | Specify the type of color of tube                                                     | e and test nar | ne. $\#1$ to give to : | the L and phlah atomist         |  |  |  |
| 5        | > Deliver CBC and Coard                                                               | ulation specin | nens to its respe      | ctive Testing Personnel with    |  |  |  |
| 5        | KPHC printout or down                                                                 | time napers    | liens to its respe     | erve resting reisonner with     |  |  |  |
|          | <ul> <li>Manual tests – deliver to</li> </ul>                                         | the Testing    | Staff with copy        | of the KPHC printout or         |  |  |  |
|          | downtime papers.                                                                      |                |                        |                                 |  |  |  |
|          | Deliver Chemistry and I                                                               | mmuno Chei     | mistry specimen        | s together with KPHC            |  |  |  |
|          | printout or downtime pa                                                               | pers to the R  | emisol Ordering        | g staff:                        |  |  |  |
|          | • STAT & TC specimens                                                                 | - stationed in | Stat area.             |                                 |  |  |  |
|          | Routine specimens – sta                                                               | tioned in Ro   | utine Chemistry        | area.                           |  |  |  |
|          | Non-Remisol tests must be dire                                                        | ctly distribut | ed to the approp       | riate testing areas:            |  |  |  |
| 6        | APT                                                                                   | ESR            |                        | PFA                             |  |  |  |
|          | Aspirin                                                                               | Gram Stain     |                        | Q Scores                        |  |  |  |
|          | Blood Gas                                                                             | HIV            |                        | Semen Complete analysis         |  |  |  |
|          | C Diff                                                                                | India Ink      |                        | Semen Post Vasectomy            |  |  |  |
|          | СВС                                                                                   | Ionized Calci  | um                     | Strep                           |  |  |  |
|          | Coagulation                                                                           | Malaria        |                        | Sweat Chloride                  |  |  |  |
|          | Covid Antigen                                                                         | Mono           |                        | Urinalysis                      |  |  |  |
|          | Covid - LIAT                                                                          | Occult/Gastr   | ric Blood              | Urine Drug Screen               |  |  |  |
|          | Crystals - BF                                                                         | Osmolality     |                        | Wet Mount                       |  |  |  |
|          | EOS Smear                                                                             | P2Y12 (Plaviz  | x)                     |                                 |  |  |  |
| 7        | Specimens for Sendouts     is back to operation                                       | and Microbi    | ology cultures n       | nust be set aside until Cerner  |  |  |  |
|          | • Follow the instructions                                                             | on LabNat fo   | r tomporatura or       | time limitation to avoid        |  |  |  |
|          | • Follow the instructions (                                                           | on Ladinet Io  | r temperature or       | time inmitation to avoid        |  |  |  |
| Supplies | 3 bins for each priority type of                                                      | snecimens re   | ceived.                |                                 |  |  |  |
| Supplies | STAT & TC Routine Sendout                                                             | s and Microb   | iology specimer        | 18                              |  |  |  |
|          |                                                                                       |                | iology specifici       | 10.                             |  |  |  |

| Important Reminders for CLS and MLT staff:                                  |                                        |  |  |  |  |
|-----------------------------------------------------------------------------|----------------------------------------|--|--|--|--|
| Note: Ensure that analyzers have acceptable QC prior to testing.            |                                        |  |  |  |  |
| A. Specimens received with Cerner label does NOT need Pink downtime labels. |                                        |  |  |  |  |
| B. Remisol Ordering and Non-Remisol Testing                                 | CLS/MLT must obtain the KPHC printout  |  |  |  |  |
| and/or Temporary Downtime Requisition form Staff.                           | when accepting specimens from Support  |  |  |  |  |
| C. Always write the test name(s) on the pink labe                           | adhered on the specimen container.     |  |  |  |  |
| D. Adhere one pink label to the specimen contain                            | er and another to the KPHC printout or |  |  |  |  |
| Temporary Downtime Requisition form. Any                                    | excess pink label must be discarded.   |  |  |  |  |
| E. Assign one set of pink label per patient, per sat                        | mple type and per analyzer assignment. |  |  |  |  |
| Pink labels come in set of threes.                                          | The second                             |  |  |  |  |

## 4. Chemistry and ImmunoChemistry Remisol Ordering Staff - for CLS & MLT

| Step  | Action                                                                            |
|-------|-----------------------------------------------------------------------------------|
| Notes | The Remisol Ordering staff will receive specimen together with the KPHC printouts |
|       | to identify what tests to manually order in Remisol.                              |
| 1     | Log-on to Remisol.                                                                |
| 2     | Locations for Staff assigned in ordering:                                         |
|       | <ul> <li>For ordering Stats &amp; Time Critical samples – STAT area.</li> </ul>   |
|       | • For ordering Routines – use the Routine Chemistry station.                      |
| 3     |                                                                                   |
|       | Click <new request=""> icon on the toolbar of the Remisol application</new>       |
| 4     | Enter patient MRN on the Patient ID line, then press < Enter>.                    |
| 5     | If Remisol does not have that MRN on its database, it will pop a message "No such |
|       | person exists. Create a new demography?" Select Yes as answer.                    |
| 6     | Enter the following information: Last Name, First Name, DOB, Gender and patient   |
|       | room number in the Address box.                                                   |
| 7     | Full Name must be entered exactly how it is spelled on the KPHC printout and      |
|       | generic KPPI label.                                                               |

| JOB A | ID FOR | CERNER | DOWNTIME -   | INPATIENTS |
|-------|--------|--------|--------------|------------|
|       |        |        | 200 mininini |            |

| 8  | If Remisol already has the MRN on its database, it will show the patient's name in                                                                                                    |  |  |  |  |
|----|----------------------------------------------------------------------------------------------------|--|--|--|--|
|    | the popup box. Click <enter>.</enter>                                                                                                    |  |  |  |  |
| 9  | Important Notes:                                                                                                    |  |  |  |  |
|    | • For AU680: Order the tests                                                                                                    |  |  |  |  |
|    | • Add <lih> tests for Li</lih>                                                                                                    |  |  |  |  |
|    | Parameters List                                                                                                    |  |  |  |  |
|    | Selection mode         Default sort         Alphabetical sort                                                                                                    |  |  |  |  |
|    | → Profiles         D         Au_Chemi         V         B_DA%         B_ECH         B_LY#           →         ACCESS2         C         B_aBA#         W         B_BAND#         B_ELL         B_LY%           →         BMP         D         B_aBA%         X         B_BAND%         B_EO#         B_LYM#           →         BMP         D         B_aBA%         X         B_BAND%         B_EO#         B_LYM##                                                                                                    |  |  |  |  |
|    | CBC+DIFF F B_BCO# Z B_BASO# B_CD% B_LYMM%<br>− CBC+DIFF F B_BCO# Z B_BASO# B_BOS# B_MNRBC<br>− COAG G B_BEO% B_BIZPLT B_EOS% B_MACR                                                                                                    |  |  |  |  |
|    | LIVER_PANEL I B_BLY% B_BLST% B_GPLT B_NCHC<br>- LIVTES J B_MO(#) B_BLST% B_HCT B_NCHC<br>TEP                                                                                                    |  |  |  |  |
|    | CAP_CHEMA L B_BALE# B_BURR B_HELMET B_MEGACARY<br>- LH_MALE B_BALE# B_BURR B_HELMET B_MEGACARY<br>M B_ANE#ONC B_CABOT B_HOB B_META#                                                                                                    |  |  |  |  |
|    | ⊡ Control     n     B_anso     B_cBCONC     B_nB_B     B_mRR       ⊡ Types     0     B_ANSO     B_CBCONC     B_HB     B_mRR       P     B_MRBC#     B_CD     B_HYPER     B_MO#       0     B_ANRPC#     B_CD     B_HYPER     B_MO#                                                                                                    |  |  |  |  |
|    | R B_ATLY# B_CR B_HYPSEG B_MO%<br>S B_ATLY# B_CR B_HYPSEG B_MON#                                                                                                    |  |  |  |  |
|    |                                                                                                    |  |  |  |  |
|    | Quick input V Star                                                                                                    |  |  |  |  |
|    | • For Access2 analyzer, order separately and assign its own unique accession                                                                                                    |  |  |  |  |
|    | number.                                                                                                    |  |  |  |  |
|    | • Click the < Plus + > sign next to <profiles> or click <add parameters=""></add></profiles>                                                                                                    |  |  |  |  |
|    | button to select the appropriate test(s) ordered by the Doctor.                                                                                                    |  |  |  |  |
| 10 | Click $\langle V \rangle$ to save the ordered test(s).                                                                                                    |  |  |  |  |
| 11 | A new window <sample assignment="" id=""> will display on the screen.</sample>                                                                                                    |  |  |  |  |
|    | Scan the regular white Cerner label or the pink label in the <sample id=""> box.</sample>                                                                                                    |  |  |  |  |
|    | Click <v> to save.</v>                                                                                                    |  |  |  |  |
|    | Sample ID Assignment                                                                                                    |  |  |  |  |
|    | Paren. GLU<br>Samele ID VODZECL                                                                                                    |  |  |  |  |
|    | Cup                                                                                                    |  |  |  |  |
|    | Dilution Pactor 1                                                                                                    |  |  |  |  |
|    | Sample Stat                                                                                                    |  |  |  |  |
|    |                                                                                                    |  |  |  |  |
|    | Here's a sample of Remisol orders for the same patient with both AU and Access2                                                                                                    |  |  |  |  |
|    | testing. Notice that 2 unique accession numbers were assigned to the same patient.                                                                                                    |  |  |  |  |
|    | Request sheet                                                                                                    |  |  |  |  |
|    | Patient JD. 22000000000                                                                                                    |  |  |  |  |
|    | Last Name VIDCUTOVER S.ALP Pending S.ALP Pending S.ALP Pen |  |  |  |  |
|    | Exist Name LA4 1565 TEST SBUN Pandrog SJUN Pandrog SJCTM Pandrog                                                                                                    |  |  |  |  |
|    | 2008 Name 2 Sweeke ID : 218455001295 0 Prov. Pro. 218455001295 0 Prov. Pro. 218455001295 0                                                                                                    |  |  |  |  |
|    | Agbress S_BNP Panding                                                                                                    |  |  |  |  |
|    | Connect                                                                                                    |  |  |  |  |
|    | Gat 100 - INP LAA Lab                                                                                                    |  |  |  |  |
| 12 | Enter the specimen Collection Date and Time below the <add parameter=""> box.</add>                                                                                                    |  |  |  |  |

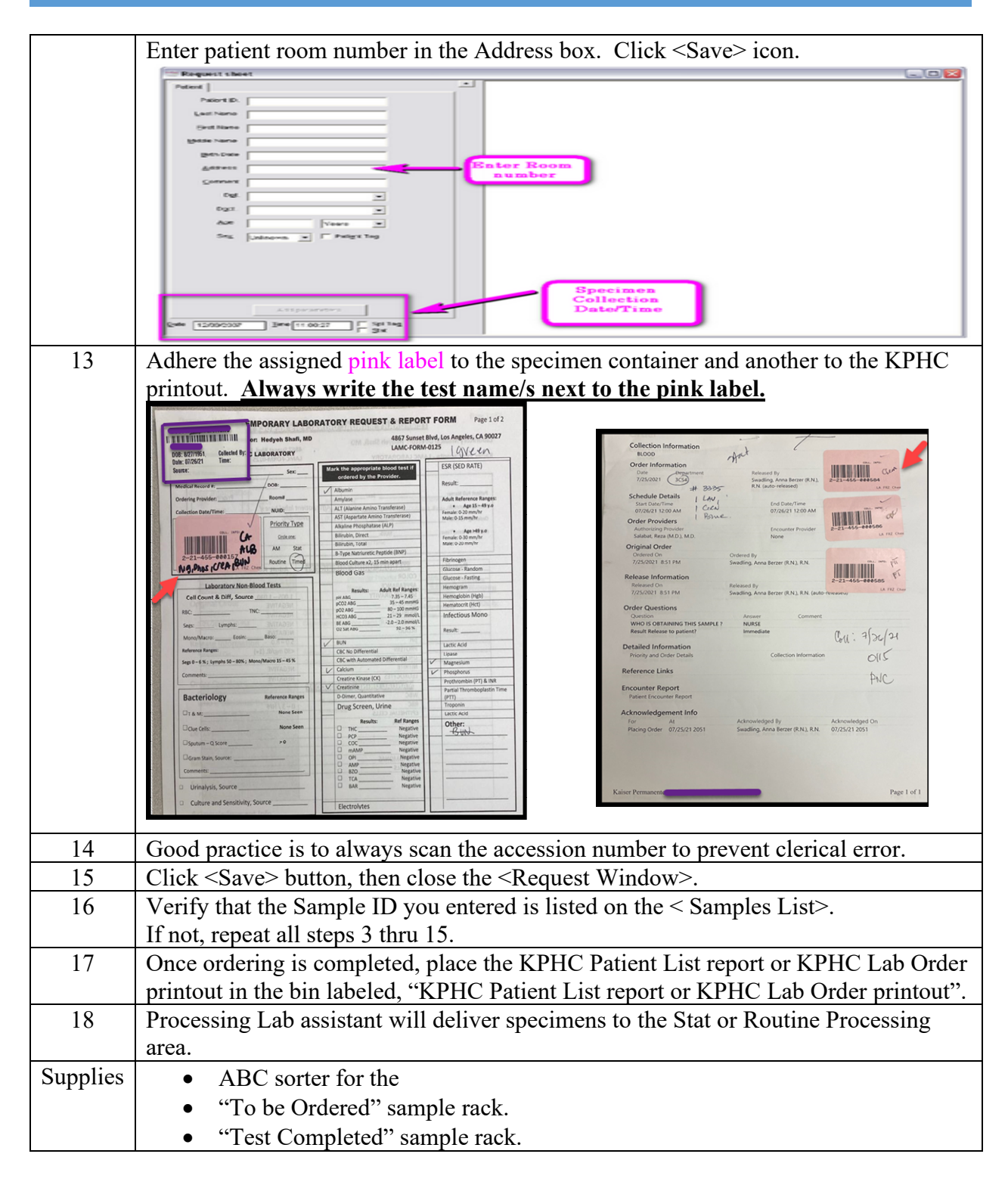

## **5.** Specimen Processing – for Support Staff

| Step | Action                                                                        |  |  |
|------|-------------------------------------------------------------------------------|--|--|
| Note | The partner / runner of the Remisol Ordering Staff                            |  |  |
| 1    | Gather specimens from the pneumatic tube system and delivery to DH Station 2. |  |  |
|      | Place specimen bags to the appropriate labeled bins.                          |  |  |
| 2    | Continuously process all specimens that have previously been ordered by the   |  |  |
|      | Remisol Ordering Staff.                                                       |  |  |
| 3    | Deliver specimens to the testing areas.                                       |  |  |
| 4    | Bring the KPHC printout to the Remisol Checker.                               |  |  |

## 6. Remisol Testing & Reporting – for CLS/MLT

| Step  | Action                                                                             |  |  |
|-------|------------------------------------------------------------------------------------|--|--|
| Notes | • The department CLS/MLT will receive the specimens for testing.                   |  |  |
|       | • For ED, Urgent Care & Inpatients – print Remisol Lab reports to specific         |  |  |
|       | network printers in the nursing units.                                             |  |  |
|       | • For Outpatients, print Remisol Lab reports and request Station # 1 to fax to the |  |  |
|       | location of the Ordering Doctor.                                                   |  |  |
| 1     | Front load sample tube onto the Chemistry analyzer, AU or Access2.                 |  |  |
| 2     | Review the patient results in Remisol Request List by selecting the                |  |  |
|       | <default &="" rout="" stat="" –=""> tab.</default>                                 |  |  |
| 3     | Document critical phone calls in Remisol.                                          |  |  |
|       | Click <disk> icon to save the information.</disk>                                  |  |  |
| 4     | To print the result, click < Printer > icon.                                       |  |  |
| 5     | The "Request Printing" box will display on the Remisol screen.                     |  |  |
| 6     | The choices listed below are already defaulted in each Remisol client station.     |  |  |
|       | •Print Type: FULL REPORT (use the drop-down menu by clicking the arrow down)       |  |  |
|       | •INSTRUMENT: use the default where all instruments are highlighted in blue.        |  |  |
|       | •Select the "This Request Only".                                                   |  |  |
| 7     | Click <v>.</v>                                                                     |  |  |
| 8     | The "Print" box will appear on the Remisol screen.                                 |  |  |
|       | Select the printer you wish to send the result printout/s.                         |  |  |
| 9     | Letter "I" on the Request List designates that the report has been successfully    |  |  |
|       | printed.                                                                           |  |  |
| 10    | Once testing is completed, take the specimens to the Remisol Checker.              |  |  |
|       | Place completed samples in the specimen rack labelled as "Done".                   |  |  |

## 7. Sysmex/WAM - Testing and Resulting – for CLS/MLT

| Step | Action                                          |  |
|------|-------------------------------------------------|--|
| Note | Refer to Regional policy, WAM Downtime Process. |  |

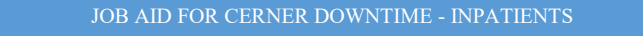

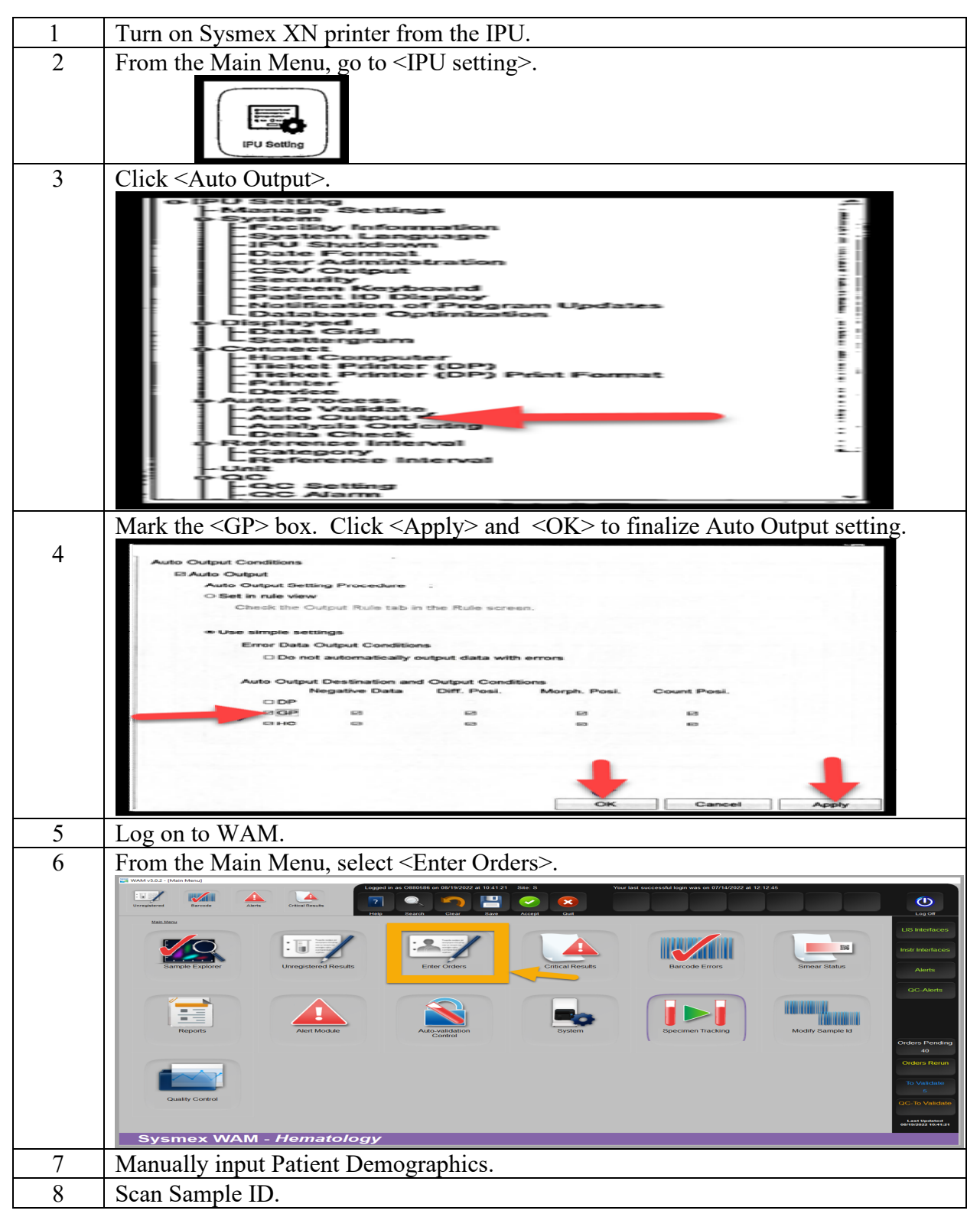

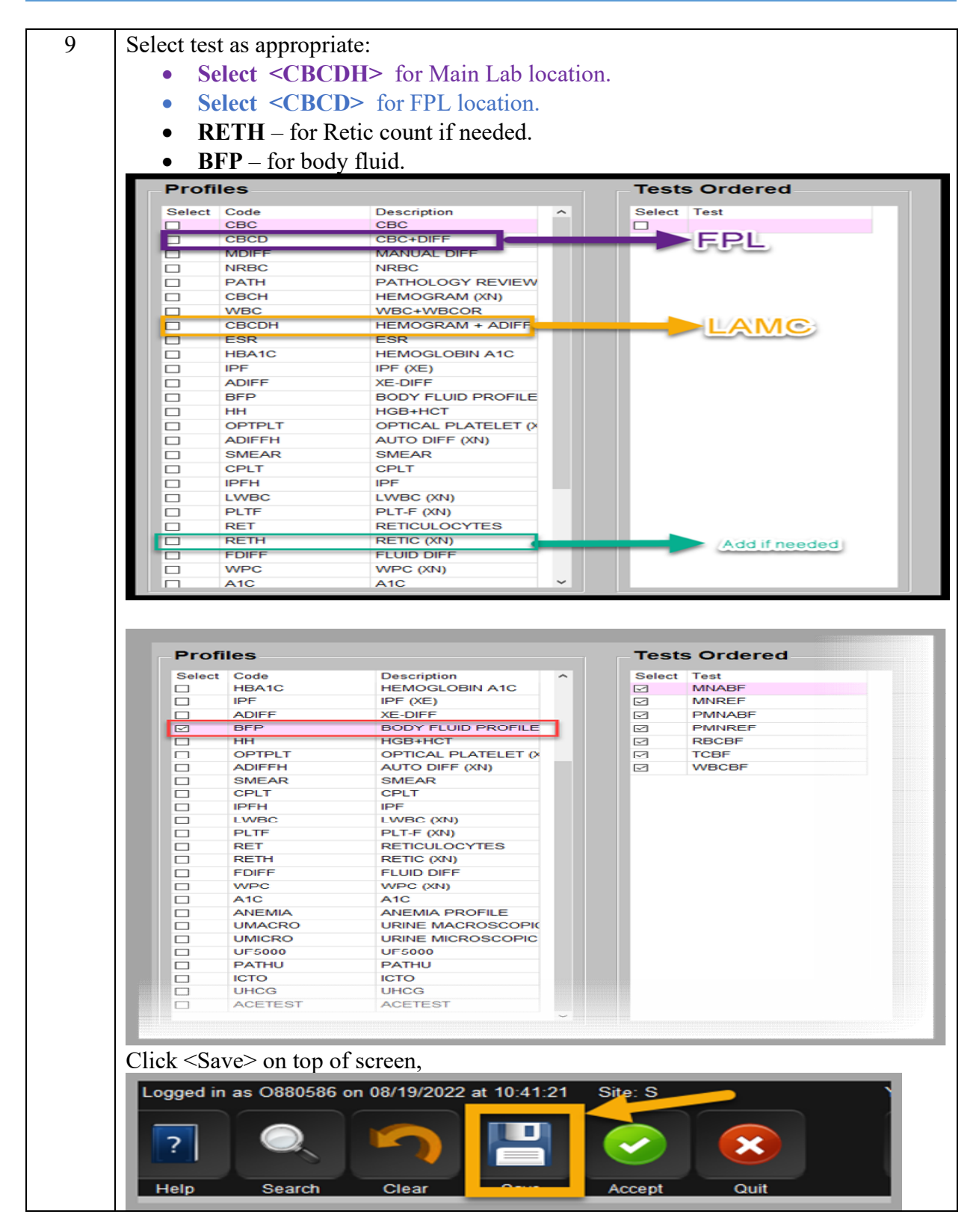

|   | JOB AID FOR CERNER DOWNTIME - INPATIENTS                                                                                                    |                                                                         |
|---|----------------------------------------------------------------------------------------------------|-------------------------------------------------------------------------|
| ) | Load the lavender tube or body fluid onto the Sysmex XN analyzer.                                                                                                    |                                                                         |
|   | In WAM, click < Sample Explorer> and <search> by sample ID,</search>                                                                                                    |                                                                         |
|   | Another option is via <unregistered> located on the top left of the screen,<br/>to see CBC results, Find and double click the Sample ID.<br/>results will display on the right side of the screen.</unregistered>                                                                                                    | CBC                                                                     |
|   | Unregatered Barcole Alers Critical Results                                                                                                    |                                                                         |
|   | UNREGISTERED RESULTS       Selection Criteria       From     To       Sample ID     WP Group       Create Date     08/18/2022       08/19/2022     08/19/2022       Workplace     **       Create Time     Req Loc                                                                                                    | LIS Interfaces<br>Instr Interfaces<br>Alerts                            |
|   | Patient Demographics Sel Sample D. Residt Alt. Collection Alt. MDN. Name. Bas Lee. Ren DN: Cate Link Onion. Res St. Bark Pas.                                                                                                    | QC-Alerts                                                               |
|   | adampe 10       Rotegy of ut       Collection of ut       minite       Neg type       Cell of up of us of adapted of ut and type         222231003259A       UNR       -4       SCT301-POX         222231003259A       UNR       -4       SCT301-POX         222231003259A       UNR       -4       SCT301-POX         222231003259A       UNR       -4       SCT301-POX         222231003259A       UNR       -4       SCT301-POX         222231003259A       UNR       -4       SCT301-POX         222231003259A       UNR       -4       SCT301-POX         22223003359A       001/92/022 10.07:00       001/92/022 13.3:00       Z00000306       LAPT ADULT       NP LA LA UNL       01 | Orders Pending<br>44<br>Orders Rerun                                    |
|   | Result Status         Internet Status           Nir 8_ Of 9_         Virial Status                                                                                                    | To Validate<br>6<br>QC-To Validate<br>Last Updated<br>08192022 11:32-24 |
|   | Sysmex WAM - Hematology                                                                                                    |                                                                         |
|   | If results were held by the WAM rules, the results must be reviewed by testing CLS/MLT.                                                                                                    | 5                                                                       |

|    | Ungesteret Barste Alers College College Colleg |  |  |
|----|----------------------------------------------------------------------------------------------------|--|--|
|    | RESULT VALIDATION         WAM VSD2           Criteria         Patient Demographics                                                                                                    |  |  |
|    | Set Code     Text     Code     Text     Text     Text                                                                                                    |  |  |
|    | Import         Order         Save         Out         Order         Freedrag         Order         Perchange         Perchange <t< th=""></t<>                                                                                                    |  |  |
| 12 | • Critical values are called by testing CLS/MLT to Medical Staff following                                                                                                    |  |  |
|    | established protocol.                                                                                                    |  |  |
|    | • Document the critical notification on the Sysmex XN printout <u>and on WAM</u>                                                                                                    |  |  |
| 10 | <comment> column.</comment>                                                                                                    |  |  |
| 13 | Prior to faxing, check that patient's demographics are included in the Sysmex CBC                                                                                                    |  |  |
|    | printout and <u>must</u> have the testing CLS/ML1's written NUID.                                                                                                    |  |  |
|    | KAISELE PRINK ASIANE I PLOT LA CONTROL DE LA CONSTITUCIÓN DE LA CONSTITUCIÓN DE LA CONSTI |  |  |
|    | Image: State of the state of the s                        |  |  |
|    | LEUT 6.33 (10°3/UL) 05.4 [X] 41.0 77.0 18.0 45.0 43.0 72.0<br>LYMPH 1.77 (10°3/UL) 05.4 [X] 92.0 31.0 45.0 45.0 45.0 45.0 45.0 45.0 45.0 45                                                                                                    |  |  |
|    | Instrume         [3]         [1]         [1]         [1]         [1]         [1]         [1]         [1]         [1]         [1]         [1]         [1]         [1]         [1]         [1]         [1]         [1]         [1]         [1]         [1]         [1]         [1]         [1]         [1]         [1]         [1]         [1]         [1]         [1]         [1]         [1]         [1]         [1]         [1]         [1]         [1]         [1]         [1]         [1]         [1]         [1]         [1]         [1]         [1]         [1]         [1]         [1]         [1]         [1]         [1]         [1]         [1]         [1]         [1]         [1]         [1]         [1]         [1]         [1]         [1]         [1]         [1]         [1]         [1]         [1]         [1]         [1]         [1]         [1]         [1]         [1]         [1]         [1]         [1]         [1]         [1]         [1]         [1]         [1]         [1]         [1]         [1]         [1]         [1]         [1]         [1]         [1]         [1]         [1]         [1]         [1]         [1]         [1]         [1] <th [1<="" th=""></th>                                                                                                    |  |  |
|    | Miles         Constraint         Constraint </th                                                                                                    |  |  |
|    | ROS     ATYP     OVAL       MRG     PRAG     TECH:       WGC IP Message     RBC IP Message     PLT IP Message                                                                                                    |  |  |
|    | Temporary Lab Report - Do Not Chart<br>Lab Tel: 323-783-4961<br>00-22 08/19/2022 11:40 1/1                                                                                                    |  |  |
| 14 | Results are faxed according to priority: Stat orders, Timed Critical and those with                                                                                                    |  |  |
|    | critical value results must take precedence.                                                                                                    |  |  |
| 15 | Slides for WBC differential are prepared automatically if indicated.                                                                                                    |  |  |

## 8. Stago Coag Expert – Testing and Resulting, CLS/MLT

| Step | Action                                                                           |  |  |
|------|----------------------------------------------------------------------------------|--|--|
| 1    | The procedure is for both the STAT and Routine Areas.                            |  |  |
|      | However, remember to use the Master STA Coag Expert in the Routine area.         |  |  |
| 2    | Perform Coag tests using the assigned unique accession number.                   |  |  |
|      | Validate that patient information on the blue tube matches the KPHC Patient List |  |  |
|      | report or KPHC Lab Order printout prior to manual ordering.                      |  |  |

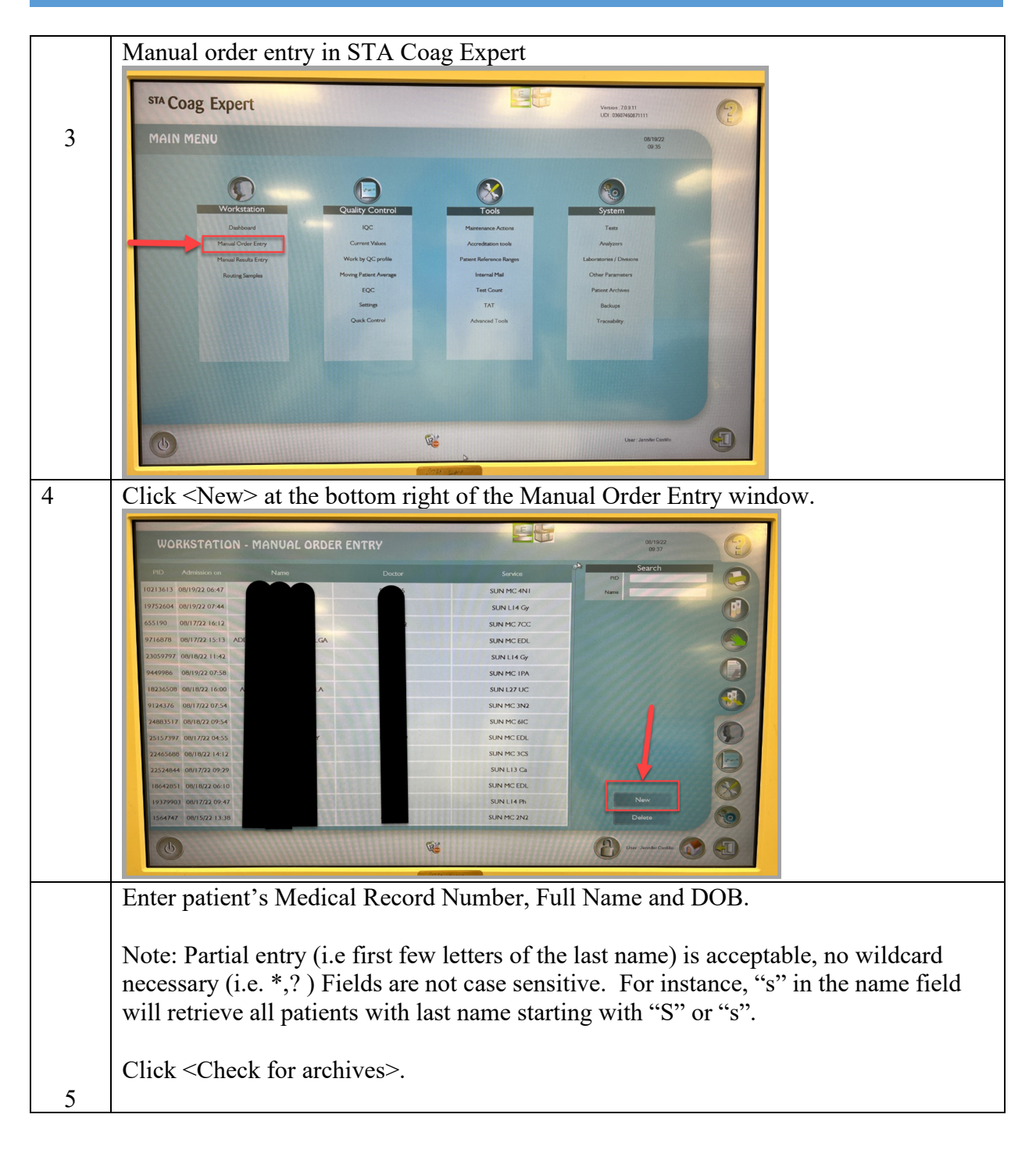

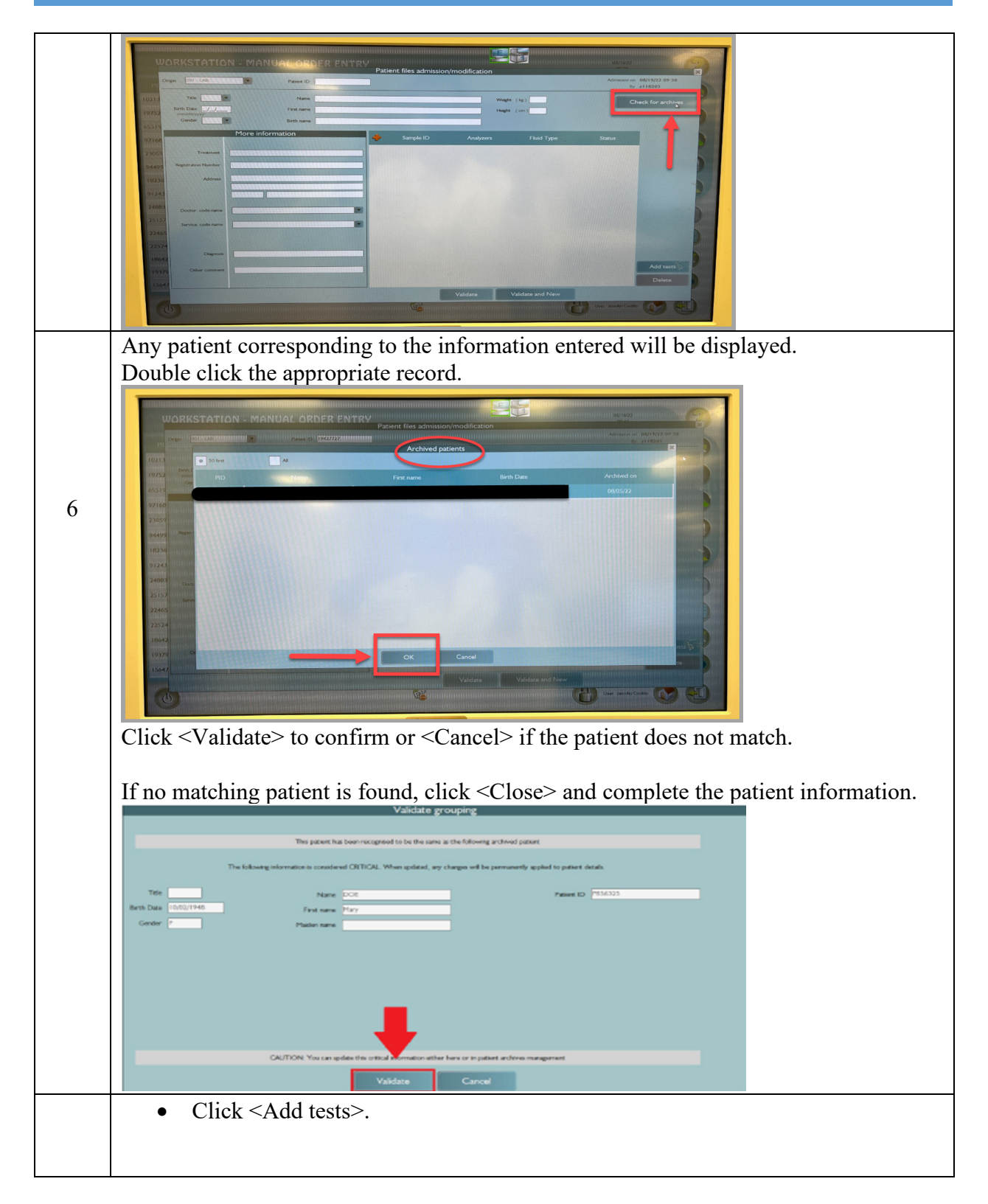

Kaiser Permanente Medical Care Program California Division – South

|   | Patient files admission/modification El<br>Dege 201-LNA Patients - 92/00/14 (19:00)                                                                                                    |
|---|----------------------------------------------------------------------------------------------------|
|   | The New XXX High (1)                                                                                                    |
|   | Belt Date (UD2114) Faid sees "key Hagk (un)                                                                                                    |
|   | Control The particular has previous results and the design of the particular section and the design of the design of the design  |
|   | Sangle IO Analyten Haid type Solition                                                                                                    |
|   | Negative Number                                                                                                    |
|   | Adres                                                                                                    |
| 7 |                                                                                                    |
| / | Data: advers                                                                                                    |
|   | Server advance I                                                                                                    |
|   | Add teers                                                                                                    |
|   | Duters                                                                                                    |
|   | Physikenedate 2.40                                                                                                    |
|   | Vildes Carol                                                                                                    |
|   | • Type the test code in the "Fast Test Entry" field and click <enter></enter>                                                                                                    |
|   | • Type the test code in the Tast Test Entry Tield and chek <enter>.</enter>                                                                                                    |
|   |                                                                                                    |
|   | RASTATION - MARUAL ORDER ENTRY<br>Patient files admission/modification (942727 VASOUEZ CARLOS                                                                                                    |
|   |                                                                                                    |
|   | errit Date To Anatom Prescription                                                                                                    |
|   | Genter to Batteres and profiles Fat test entry                                                                                                    |
|   | APTT Plasma Discrete Control of Control of C |
|   | The Plana Plana                                                                                                    |
|   | Regarization Not Plasma DDI-Plasma                                                                                                    |
|   | DDI-DVT Plasma                                                                                                    |
|   | DDI-DVT2 Plasma                                                                                                    |
|   | Doctor cole                                                                                                    |
|   | DDI-PE Plasma                                                                                                    |
|   | Com FIB-NEW Plasma                                                                                                    |
|   | Charcel Cancel                                                                                                    |
|   | Development of the second second se                                                                                                    |
|   | Valdas and New Yoldas and New                                                                                                    |
|   |                                                                                                    |
|   | If necessary, you can remove an incorrect test by selecting the test in the "Patient                                                                                                    |
|   | prescription" area and click the $\mathbf{X}$ above.                                                                                                    |
|   | when all tests have been entered, $click < Validate >$ .                                                                                                    |
|   |                                                                                                    |
|   |                                                                                                    |
|   |                                                                                                    |
| 8 |                                                                                                    |

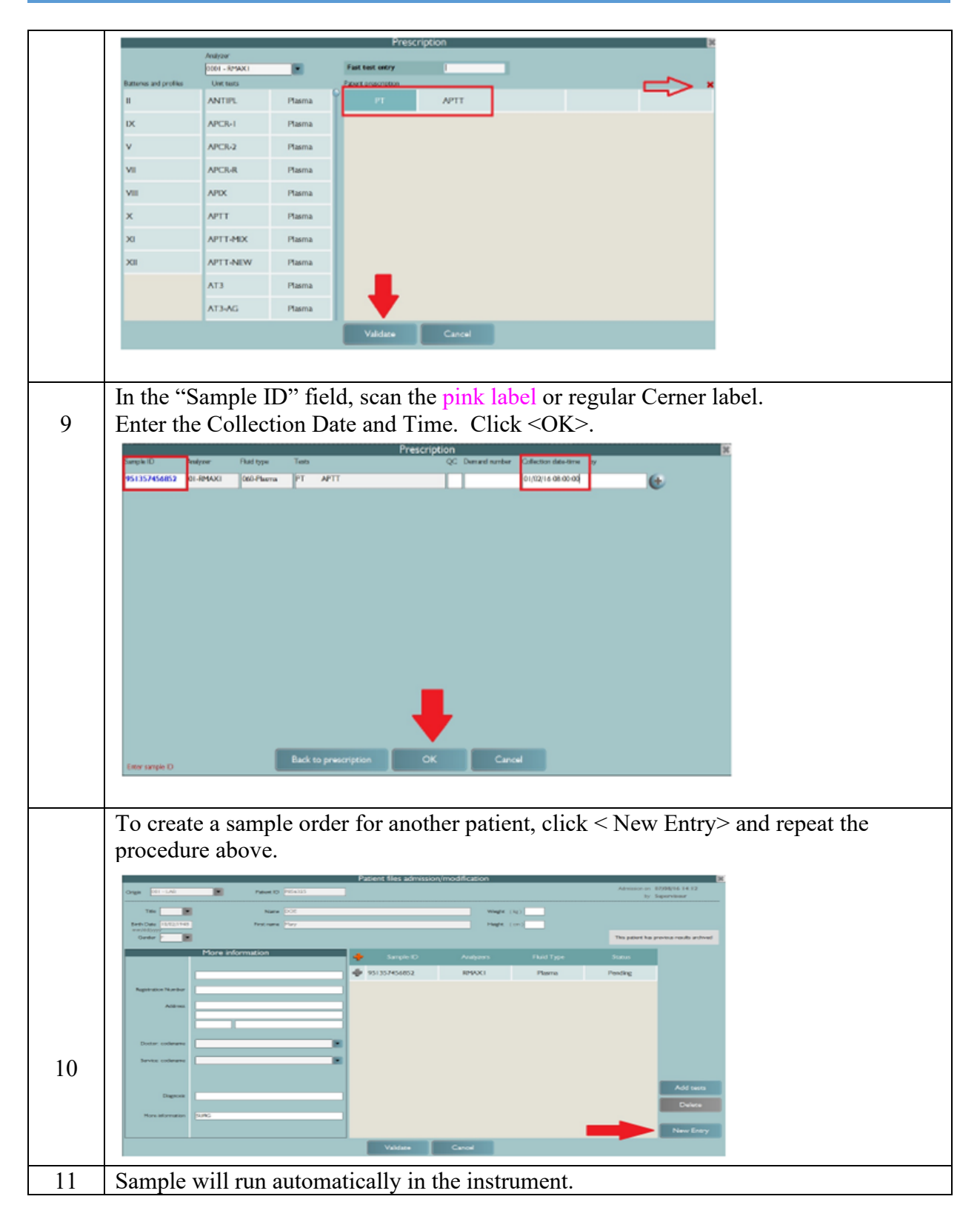

| 12    | Results collected are evaluated and validated in the STA Coag Expert.                                                                                                    |  |  |
|-------|----------------------------------------------------------------------------------------------------|--|--|
| 13    | Results are queued up until Cerner interface is restored.                                                                                                    |  |  |
| 14    | Temporary results can be printed from the instrument, see below for instructions:                                                                                                    |  |  |
| Note: | Printing of Coagulation Results to the Network Printers:                                                                                                    |  |  |
| 15    | Use only the Master Coag analyzer for printing.                                                                                                    |  |  |
| 16    | Click the <expert> icon.</expert>                                                                                                    |  |  |
| 17    | Click the <home> icon located on the lower right of the computer screen.</home>                                                                                                    |  |  |
| 18    | On the Main Menu screen under the Work Station column, click on <dashboard>.</dashboard>                                                                                                    |  |  |
| 19    | <ul> <li>WORKSTATION – DASHBOARD screen will display.</li> <li>Mark the <transmitted> box.</transmitted></li> <li>All Completed Patients list will display.</li> <li>Find the patient you wish to print and double click.</li> </ul>                          |  |  |
|       | Validated     Validated       Validated     Validated                                                                                                    |  |  |
| 20    | Once you have the patient results displayed, click the <patient report="" result=""> box on the upper right corner of the screen.</patient>                                                                                                    |  |  |
| 21    | <ul> <li>The Printer box selection will display.</li> <li>Select the appropriate Network printers in the InPatient Nursing Units, ED or Urgent Care.</li> <li>Click <preview> or <print>.</print></preview></li> <li>The printer box will display:</li> </ul> |  |  |

## 9. Non-Remisol Testing and Reporting – for CLS/MLT

| Step | Action                                                                         |                                                                        |                         |  |
|------|--------------------------------------------------------------------------------|------------------------------------------------------------------------|-------------------------|--|
| 1    | Transcribe Lab results on                                                      | Transcribe Lab results on a downtime Temporary Lab Request Form, LAMC- |                         |  |
|      | FOR                                                                            | M-0125 for the following                                               | orders:                 |  |
|      | APT                                                                            | ESR                                                                    | P2Y12 (Plavix)          |  |
|      | Aspirin                                                                        | Gram Stain                                                             | PFA                     |  |
|      | Blood Gas                                                                      | HIV                                                                    | Q Scores                |  |
|      | C Diff                                                                         | India Ink                                                              | Semen Complete analysis |  |
|      | Covid Antigen                                                                  | Ionized Calcium                                                        | Semen Post Vasectomy    |  |
|      | Covid - LIAT                                                                   | Malaria                                                                | Strep                   |  |
|      | Crystals - BF                                                                  | Mono                                                                   | Sweat Chloride          |  |
|      | EOS Smear                                                                      | Occult/Gastric Blood                                                   | Urine Drug Screen       |  |
|      |                                                                                | Osmolality                                                             | Wet Mount               |  |
| 3    | Prior to faxing, verify that all ordered tests have been completed to minimize |                                                                        |                         |  |
|      | redundancy.                                                                    |                                                                        |                         |  |
| 4    | For faxing of results, give t                                                  | o Station 1.                                                           |                         |  |

## **10. Testing Urinalysis – for CLS/MLT**

| Step | Action                                                                     |  |  |
|------|----------------------------------------------------------------------------|--|--|
| 1.   | • Before you begin, log in to the instrument,                              |  |  |
|      | • DO <u>NOT</u> ACTIVATE instrument auto print.                            |  |  |
| 2.   | Urine sample must be accompanied with KPHC printout.                       |  |  |
|      | Lab assistant will deliver urine samples to Urinalysis testing area.       |  |  |
|      |                                                                            |  |  |
| 3.   | CLS/MLT will review at least 2 patient identifiers (Name, MRN, and/or DOB) |  |  |
|      | between the urine KPHC label and KPHC printout.                            |  |  |

|     | JOB AID FOR CERNER DOWNTIME - INPATIENTS                                                                                                    |
|-----|----------------------------------------------------------------------------------------------------|
| -   |                                                                                                    |
| 4.  | Downtime<br>Pink labelCLS or MLT will<br>place two Pink<br>labels on the urine<br>come in<br>threes.The Pink label on the<br>lid will be used to label<br>the aliquot urine tube<br>for testing.The third Pink label is<br>adhered on the Temporary<br>Lab Request & Report<br>Form, LAMC-FORM-0125. |
|     |                                                                                                    |
| 5.  | Activate IRICELL on-line and load aliquoted urine samples.                                                                                                    |
| 6.  | Once analysis is done, click on the <work list=""> tab to show the list of samples that are loaded.</work>                                                                                                    |
| 7.  | Under the <work list=""> window, select the sample with the pink label and click <edit demographics="">.</edit></work>                                                                                                    |
| 8.  | Enter Full name and MRN (DOB if available) of patient sample.<br>Click <ok> to save.</ok>                                                                                                    |
| 9.  | Edit Demographics : 08924 : 2017-05-08 09:53:38 : 1/4(147388)<br>Last Name: Doe<br>First Name: John<br>Middle Name: A<br>Use Date of Birth<br>Date of Birth: 1800-01-01<br>Location:<br>Medical Record Number: 123456                                                                                |
| 10. | <ul> <li>Demographics will populate in patient's specimen result.</li> <li>Review Urinalysis results perform urine microscopy if needed.</li> <li>Click <accept> to finalize result.</accept></li> <li>Click <accept> to finalize result.</accept></li> </ul>                                        |
| 11. | Finalized Urinalysis results will disappear from the work list.<br>Click <search> to display all finalized result.</search>                                                                                                    |

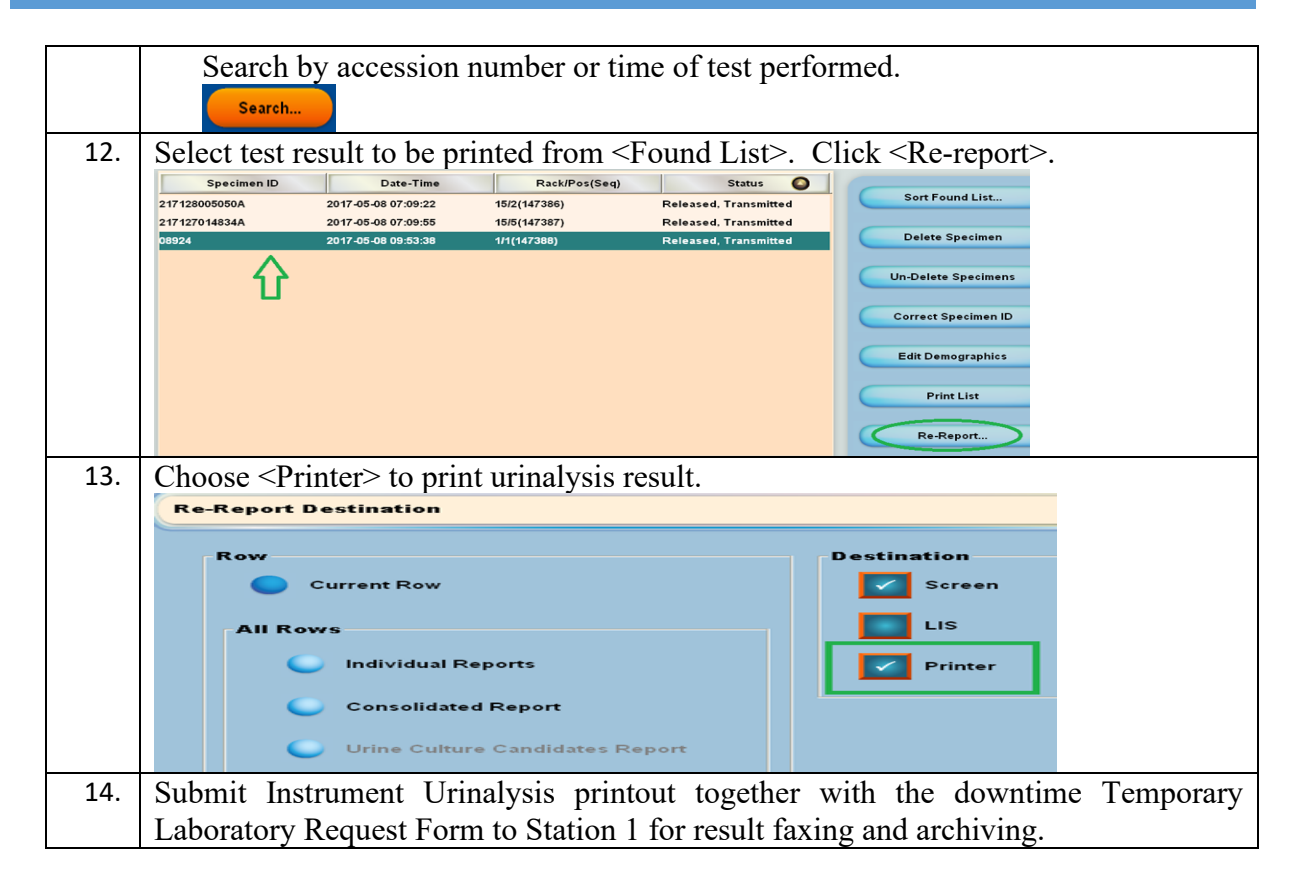

## **11. Testing Semen Analysis – for CLS**

| Steps | Action                                                                               |  |  |  |
|-------|--------------------------------------------------------------------------------------|--|--|--|
| 1.    | Before you begin, check if all QCs are acceptable and if the instrument is ready for |  |  |  |
|       | testing.                                                                             |  |  |  |
| 2.    | Lab assistant will be deliver semen sample to the testing CLS.                       |  |  |  |
|       | The CLS will fill out the Downtime Temporary Laboratory Request Form & assign        |  |  |  |
|       | a pink label.                                                                        |  |  |  |
| 3.    | CLS will review at least 2 patient identifiers (Name, MRN, and DOB) between          |  |  |  |
|       | the semen sample and KPHC printout.                                                  |  |  |  |
| 4.    | CLS will program patient demographics through Test Patient mode (Full name,          |  |  |  |
|       | MRN, DOB if available and the pink label.                                            |  |  |  |
|       | Scan the pink label in the <sample id=""> box.</sample>                              |  |  |  |
| 5.    | Perform analysis by following instrument instructions.                               |  |  |  |
| 6.    | Once analysis is completed, click <report> and print result.</report>                |  |  |  |
| 7.    | Submit Instrument Semen analysis print out together with the downtime                |  |  |  |
|       | Temporary Laboratory Request Form to Station 1 for result faxing and archiving.      |  |  |  |

# **12.** Checking for AU and Access2 test Completeness – for CLS/MLT

| Step   | Action                                                                          |  |  |  |
|--------|---------------------------------------------------------------------------------|--|--|--|
| 1      | The Remisol Checker must alphabetically organize the specimens and the KPHC     |  |  |  |
|        | printouts.                                                                      |  |  |  |
| 2      | Log on to Remisol.                                                              |  |  |  |
| 3      | Search by MRN or Downtime accession number under <request list=""> or</request> |  |  |  |
|        | <sample list="">.</sample>                                                      |  |  |  |
| 4      | Verify that all ordered Remisol tests are completed.                            |  |  |  |
| 5      | If not, perform <add parameter=""> on Remisol for the missing test and</add>    |  |  |  |
|        | bring specimen back to the appropriate testing personnel.                       |  |  |  |
| 6      | If all tests are resulted, stamp "Test Completed" or write it manually.         |  |  |  |
|        | Deliver the KPHC printouts to Station 1 for archiving.                          |  |  |  |
| Supply | Stamp "Test Completed"                                                          |  |  |  |
|        | Arrange patients' KPHC printouts by Last name.                                  |  |  |  |

## 13. Recovery Cerner DOE – all available Staff

| Step   | Action                                                                                                    |  |  |
|--------|----------------------------------------------------------------------------------------------------|--|--|
| Note 1 | For specimens that have the regular Cerner labels (these were the ones                                                                                                    |  |  |
|        | ordered prior to the Cerner Downtime), perform steps 1 -5.                                                                                                    |  |  |
| 1      | Log-on to Cerner.                                                                                                    |  |  |
| 2      | Perform <specimen log-in=""> as usual by scanning Cerner accession number.</specimen>                                                                                                    |  |  |
| 3      | Deliver KPHC printouts the CLS/MLT for resulting/recovery.BIN                                                                                                    |  |  |
| Note 2 | For specimens with downtime Pink labels, perform steps $4 - 8$ .                                                                                                    |  |  |
| 4      | Log on to Cerner.                                                                                                    |  |  |
| 5      | Take the KPHC printout to use for Cerner accessioning.                                                                                                    |  |  |
| 6      | <ul> <li>Proceed to <doe> and select &lt; STAT&gt; Priority for all tests.</doe></li> <li>Enter the <collection date="" time=""> indicated on the KPPI Generic label.</collection></li> <li>Mark <nurse collect=""> if appropriate and enter the <ordering provider=""> specified on the packet.</ordering></nurse></li> </ul> IMPORTANT: In the <manual accession="" assign=""> box, scan the assigned Pink label for the corresponding lab test. Manual assign accession:</manual> |  |  |

|   | In case you failed to scan the pink label and Cerner generated a new accession<br>number, have a CLS or MLT to cancel (reason :Duplicate) and re-order as<br>outlined above.                                                                                                    |  |  |
|---|----------------------------------------------------------------------------------------------------|--|--|
|   | <ul> <li>For single test, click <submit>.</submit></li> <li>For multiple orders assigned under the same downtime accession number<br/>, click <add>, re-scan the assigned pink label and click <submit> once<br/>ordering of all the tests have been completed.</submit></add></li> </ul> |  |  |
|   | Note: <doe, add="" on=""> is another option to order multiple tests under the same downtime accession number, follow established protocol.</doe,>                                                                                                    |  |  |
|   | It is important that you scan the correct pink label per test order.<br>If unsure, stop and ask a Manager for clarification.                                                                                                    |  |  |
|   | Once sample is accessioned and with <dispatched> status:</dispatched>                                                                                                    |  |  |
| 8 | Perform < Specimen Log-In > using the collection information indicated on the KPPI generic label.                                                                                                    |  |  |
|   | Check <orv> to ensure that sample status is &lt; In-Lab &gt; .</orv>                                                                                                    |  |  |

## **14. Recovery for Remisol Tests – CLS/MLT**

| Step | Action                                                                                 |  |  |
|------|----------------------------------------------------------------------------------------|--|--|
| 1    | • Open the <request list="">,</request>                                                |  |  |
|      | • Select the <i><default< i=""> –<i>Rout</i> &amp; <i>Stat&gt;</i> tab,</default<></i> |  |  |
|      | • Click the <last name=""> tab so the samples will be arranged by last names in</last> |  |  |
|      | alphabetical order.                                                                    |  |  |
|      | • Highlight the patient's name on task.                                                |  |  |
| 2    | Search for the Sample ID.                                                              |  |  |
|      | Note: Pink Label: X-XX-455-XXXXXX.                                                     |  |  |
| 3    |                                                                                        |  |  |
|      | Click the box with up arrow <host transmission=""></host>                              |  |  |
| 4    | For results held by the rules, manually validate (thumbs up) as appropriate.           |  |  |
| 5    | Check in Cerner- ORV to confirm that results have posted.                              |  |  |
| 6    | Place completed/resulted packets in the bin labeled "Completed & Resulted".            |  |  |
|      | These documents are to be kept and archived by the Laboratory Systems Manager.         |  |  |

## **15. Recovery for WAM/Sysmex – CLS/MLT**

| Step | Action                                                                                                    |                                                                                                    |  |
|------|----------------------------------------------------------------------------------------------------|----------------------------------------------------------------------------------------------------|--|
| Note | Processing orders during recovery after downtime.                                                                                                    |                                                                                                    |  |
|      | Log on to Cerner                                                                                                    |                                                                                                    |  |
| 1    | If<br>If specimen has a regular<br>Cerner label                                                                                                    | then<br>Ensure that the accession number has<br><in-lab> status with correct collection date/time<br/>information</in-lab>                                                                                   |  |
|      | If specimen has a Pink<br>label                                                                                                    | <ul> <li>Perform <doe> to accession the test order.</doe></li> <li>Remember to scan the pink label in the <manual accession="" assign=""> box.</manual></li> <li>Perform &lt; Sample Log-In&gt; .</li> </ul> |  |
| 2    | Proceed to release results while<br>form in transmitting to Cerner                                                                                                    | e maintaining result integrity with the temporary report<br>by using the Merge feature of WAM.                                                                                                    |  |
| 3    | Log on to WAM.                                                                                                    |                                                                                                    |  |
| 4    | On the Main Screen, click on <                                                                                                    | ⊲Modify Sample ID>.                                                                                                    |  |
| 5    | Scan Original Accession numb<br>ID> field.                                                                                                    | per (without the container ID) under <origin sample<="" th=""></origin>                                                                                                    |  |
| 6    | Scan Correct Accession numb<br>ID> field. Click <search>.</search>                                                                                                    | the set (with the container ID) under the <target sample<="" th=""></target>                                                                                                    |  |
| 7    | Results should show on the left<br>show on the right section (blue<br>MODIFY SAMPLE ID<br>Origin Sample ID<br>217450000171<br>Name<br>Birthuate<br>MEN<br>Reg. Location | t section (red box) and Patient demographics should<br>box).                                                                                                    |  |

| 8  | Click on <merge>.</merge>                                                                        |                                                               |  |
|----|--------------------------------------------------------------------------------------------------|---------------------------------------------------------------|--|
|    | Results will transfer to the <target sample<="" th=""><th>ID&gt; section.</th><th></th></target> | ID> section.                                                  |  |
|    | Click <accept>. Results will be sent to Ce</accept>                                              | rner.                                                         |  |
|    | Surged in as \$77 Citl on C0 150917<br>Surgeton Basedin Asia<br>Anna Catal                       | al 40627 Eas 0 Ver addisected by a vec on 0011000* al 1128 20 |  |
|    | MODIFY SAMPLE ID                                                                                 |                                                               |  |
|    | Origin Sample ID<br>217450000171                                                                 | Target Sample ID                                              |  |
| 9  | Order Canceled                                                                                   |                                                               |  |
|    | Sampie ID                                                                                        | Sampe ID                                                      |  |
|    | 217450000171 Excpsise HEMA                                                                       | 217450000171A cascone HEMA                                    |  |
|    | Neve Tot Instance Fead Correct                                                                   | Name Test National Book                                       |  |
|    | CANCI D Br                                                                                       | OCUTEST WAM1 NRC CXW2 15                                      |  |
|    | Eidhdana                                                                                         | Erhan III CAVIC 104                                           |  |
|    |                                                                                                  | 02/02/1992 BCT CX/82 317                                      |  |
|    |                                                                                                  | NOR COMP 213                                                  |  |
|    | BOCN                                                                                             | NRN UCHC CORC 124                                             |  |
|    |                                                                                                  | 22000004244 1996/07 00002 121                                 |  |
|    | Cerv Jhi                                                                                         | Care Unit PLI CXVIC2 19/                                      |  |
|    |                                                                                                  | NP OCILAS WROTE CONC. 0                                       |  |
| 10 | Log on to Corner                                                                                 |                                                               |  |
| 10 | Lug-on to Center.                                                                                |                                                               |  |
|    | Go to <orv> to verify that CBC results po</orv>                                                  | osted with <completed> status.</completed>                    |  |

## 16. Recovery for Manual Non-Remisol Tests – CLS/MLT

| Step | Action                                                           |                            |                                                                          |            |
|------|------------------------------------------------------------------|----------------------------|--------------------------------------------------------------------------|------------|
| 1    | Log-on to Cerner.                                                |                            |                                                                          |            |
| 2    | Verify in <orv> if Sample ID has <in-lab> status.</in-lab></orv> |                            |                                                                          |            |
|      | Enter results via                                                | <are>, review and cl</are> | ick <perform> then click <v< th=""><th>'erified&gt;.</th></v<></perform> | 'erified>. |
|      | APT                                                              | ESR                        | Osmolality                                                               |            |
| 3    | Aspirin                                                          | Fetal Fibronectin          | P2Y12 (Plavix)                                                           |            |
| 5    | Blood Gas                                                        | Gram Stain                 | PFA                                                                      |            |
|      | C Diff                                                           | HIV                        | Q Scores                                                                 |            |
|      | Covid Antigen                                                    | India Ink                  | Semen Complete analysis                                                  |            |
|      | Covid - LIAT                                                     | Ionized Calcium            | Semen Post Vasectomy                                                     |            |
|      | Crystals - BF                                                    | Malaria                    | Strep                                                                    |            |
|      | EOS Smear                                                        | Mono                       | Sweat Chloride                                                           |            |
|      |                                                                  | Occult/Gastric Blood       | Urine Drug Screen                                                        |            |
|      |                                                                  | Osmolality                 | Wet Mount                                                                |            |

## **17. Recovery for Iricell – CLS/MLT**

| Step | Action                                                                                   |  |
|------|------------------------------------------------------------------------------------------|--|
| 1.   | CLS/MLT will receive a completed packet of collection and result forms for each          |  |
|      | patients.                                                                                |  |
| 2.   | • Log-on to Cerner.                                                                      |  |
|      | • Check in Order Result Viewer (ORV) if the downtime Cerner Pre-printed                  |  |
|      | accession number has been linked to patient's order list and has been logged             |  |
|      | in as < In Lab>. If not, return the packet to Recovery – DOE ordering and                |  |
|      | Specimen Log-In team.                                                                    |  |
| 3.   | Once the downtime Pink Label for the patient has been confirmed for resulting in the     |  |
|      | system, CLS/MLT will locate which urinalysis instrument the test was performed.          |  |
| 4.   | • Log-on to Iricell.                                                                     |  |
|      | • Click <search> to pull out a list of urinalysis samples performed during</search>      |  |
|      | downtime period.                                                                         |  |
| 5.   | Select the patient result.                                                               |  |
| 6.   | Click <re-report> and choose <lis> as the destination.</lis></re-report>                 |  |
| 7.   | This will send the Urinalysis chemistry part in Cerner for the patient selected.         |  |
| 8.   | If Urinalysis microscopic was reflexed on the Urinalysis order for the test patient,     |  |
|      | repeat steps 5-6 to send the Urinalysis microscopic results in Cerner for the patient    |  |
|      | selected.                                                                                |  |
| 9.   | Review and verify results in Cerner DOE to see if the status is <completed>.</completed> |  |

## 18. Recovery for STA Coag Expert - CLS/MLT

| Step | Action                                                                                                    |  |
|------|----------------------------------------------------------------------------------------------------|--|
| 1.   | The CoagExpert will queue up the results to resend once the LIS starts communicating                           |  |
|      | again.                                                                                                    |  |
| 2.   | Change status from <transmitted> to <validate> if result did not interface to Cerner.</validate></transmitted> |  |
|      | Check Cerner ORV to confirm status is <completed>.</completed>                                                 |  |

## **19. Recovery for Semen Analysis – CLS**

| Step | Action                                                                                            |
|------|---------------------------------------------------------------------------------------------------|
| 1.   | Log on to Cerner.                                                                                 |
| 2.   | Check <orv>.<br/>Verify that Sample ID has <in-lab> status.</in-lab></orv>                        |
| 3.   | Check if test was performed using the instrument SQA-Vision or was performed using manual method. |

|    | If test was performed manually, enter results via Cerner <are>, review and click</are>     |  |
|----|--------------------------------------------------------------------------------------------|--|
|    | <perform>, finalized result by clicking <verified>.</verified></perform>                   |  |
| 4. | For tests performed using SQA-Vision, click the <settings> button from the home</settings> |  |
|    | menu and select <lab interface=""> tab.</lab>                                              |  |
| 5. | Select a date range or enter a specific Patient ID of results to be transmitted.           |  |
| 6. | Click <send data="">.</send>                                                               |  |
| 7. | In Cerner ARE, review, click < Perform> and finalized by clicking < Verify>.               |  |
|    | Check Cerner ORV to confirm status is <completed>.</completed>                             |  |

## **20.** Concluding Recovery Operation – Manager/Lead CLS

| Step | Action                                                                                                    |
|------|----------------------------------------------------------------------------------------------------|
| 1.   | Manager or Lead CLS must frequently review Cerner <pending list=""> and communicate with staff regarding estimation of the Recovery Process. Add additional staff including any available Managers to expedite recuperation from the Cerner downtime.</pending> |
| 2.   | All downtime documents must be submitted to the LIS Manager for record keeping.                                                                                                    |
| 3.   | Manager or Lead CLS must complete and submit a <b>Computer Systems Validation</b><br><b>Log</b> to the LIS Manager following established protocol, LAMC-FORM-0183.                                                                                              |

### **21. Controlled Documents:**

| Title                                   | Master Control |
|-----------------------------------------|----------------|
| Computer Systems Validation Log         | LAMC-FORM-0183 |
| Temporary Lab Request Form (GenLab)     | LAMC-FORM-0125 |
| Temporary Lab Request Form (Blood Bank) | LAMC-FORM-0167 |

Author: Anita J. Calalang, CLS, Laboratory Systems Manager